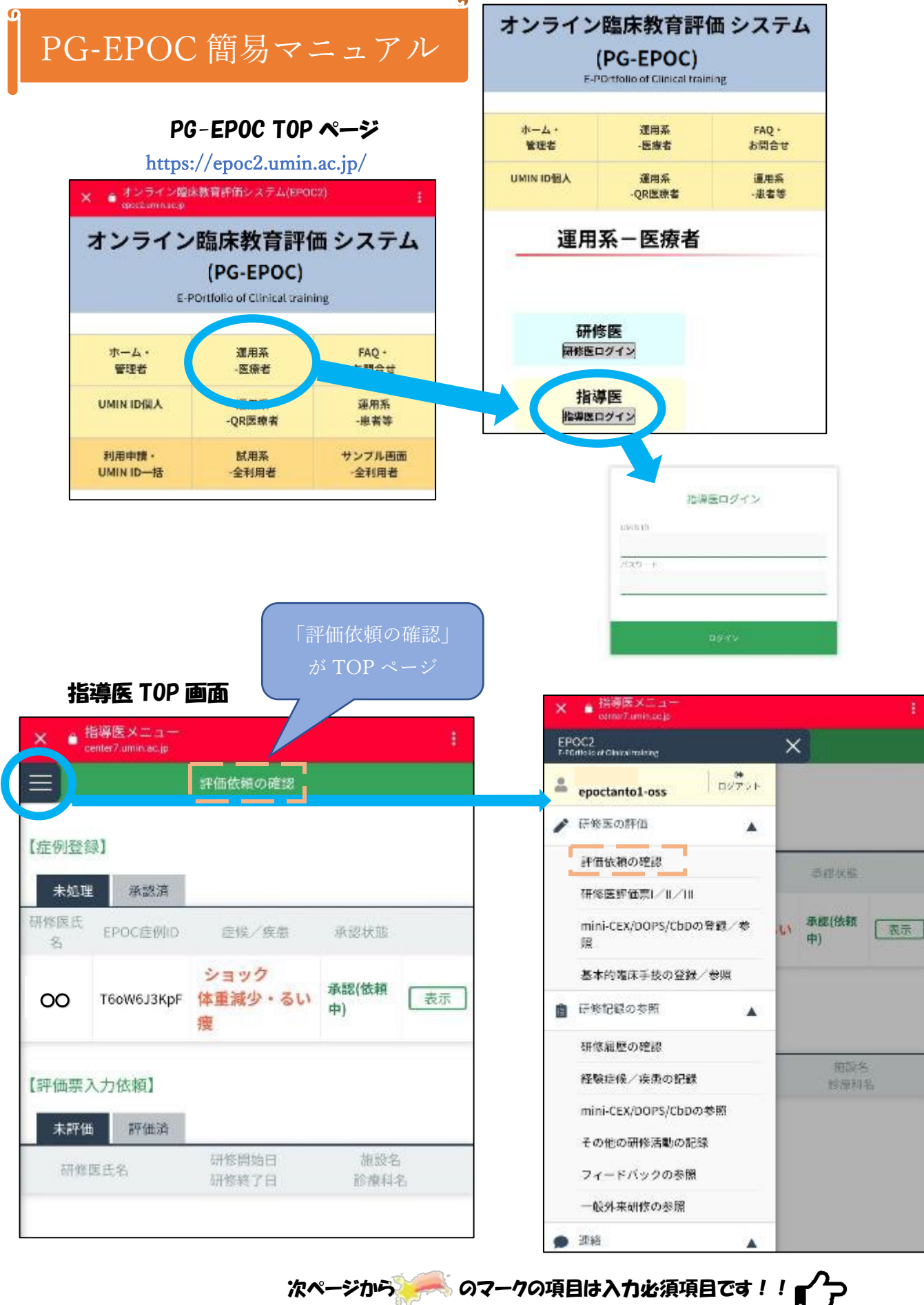

----

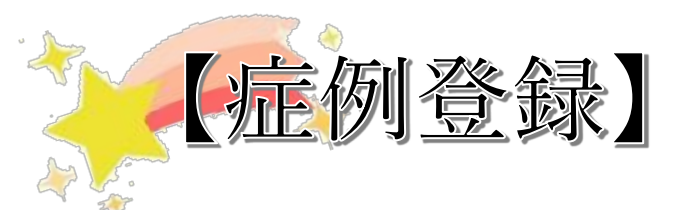

経験すべき29症候、経験すべき26疾病・病態 ※研修を行ったことの確認は、日常業務において作成する病歴要約に基づく ※病歴要約・・・電子カルテなど。病歴、身体所見、検査所見、アセスメント、 プラン(診断、治療、教育)、考察等を含むこと

1. 研修医が病歴要約作成 ⇒ PG-EPOC に登録 → 1.指導医に QR コード提示 2.システム上で確認 1. 直接依頼/QRコード 2. システム上で確認 研修医から直接依頼を受け、 ログイン後の画面にて評価依頼が表示 スマートフォン等でQRコードを読み取る 239-04281 E REEK/ADDER 单动脉照用 × < 評価値順一覧通貨に戻る [应州登标] -452 823 生物 外港 福 日時 秋泉 考 読込 書書 ID: 原作のの復号 2620/00/30 16:02:25 82 EPOC 20200110-000210 症例 ID 研修医 EPOCEMONE 【評価業入力性輸】 -TE 99 . M . S 10月 10月 10月 15五 1月11 1月 15 1月 1月 御前右 展展 計模 科名 症候 ショック NM /我想 +会報/乐景を追加 14 2020 / 01 / 14 評価画面が表示される (要ログイン) チェックしないと 未経験となります 2. 研修医には、「メモ」欄に考察を記入するように指示してください。

3. 研修医が作成した病歴要約などを確認し、確認欄にチェック

4. 「承認」もしくは「差し戻し」をチェック

※患者 ID を復号するためには、研修医が設定したパスワードを

入力しなければなりません。

※「差し戻し」の場合は必ず「研修医への連絡事項」に

なぜ差し戻したのかを記入してください。

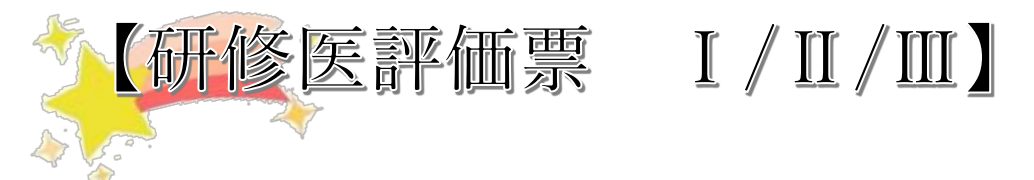

各分野・診療科のローテション終了までに、医師及び医師以外の医療職が 研修医評価票 I 、II 、III すべての項目を入力し評価ください。

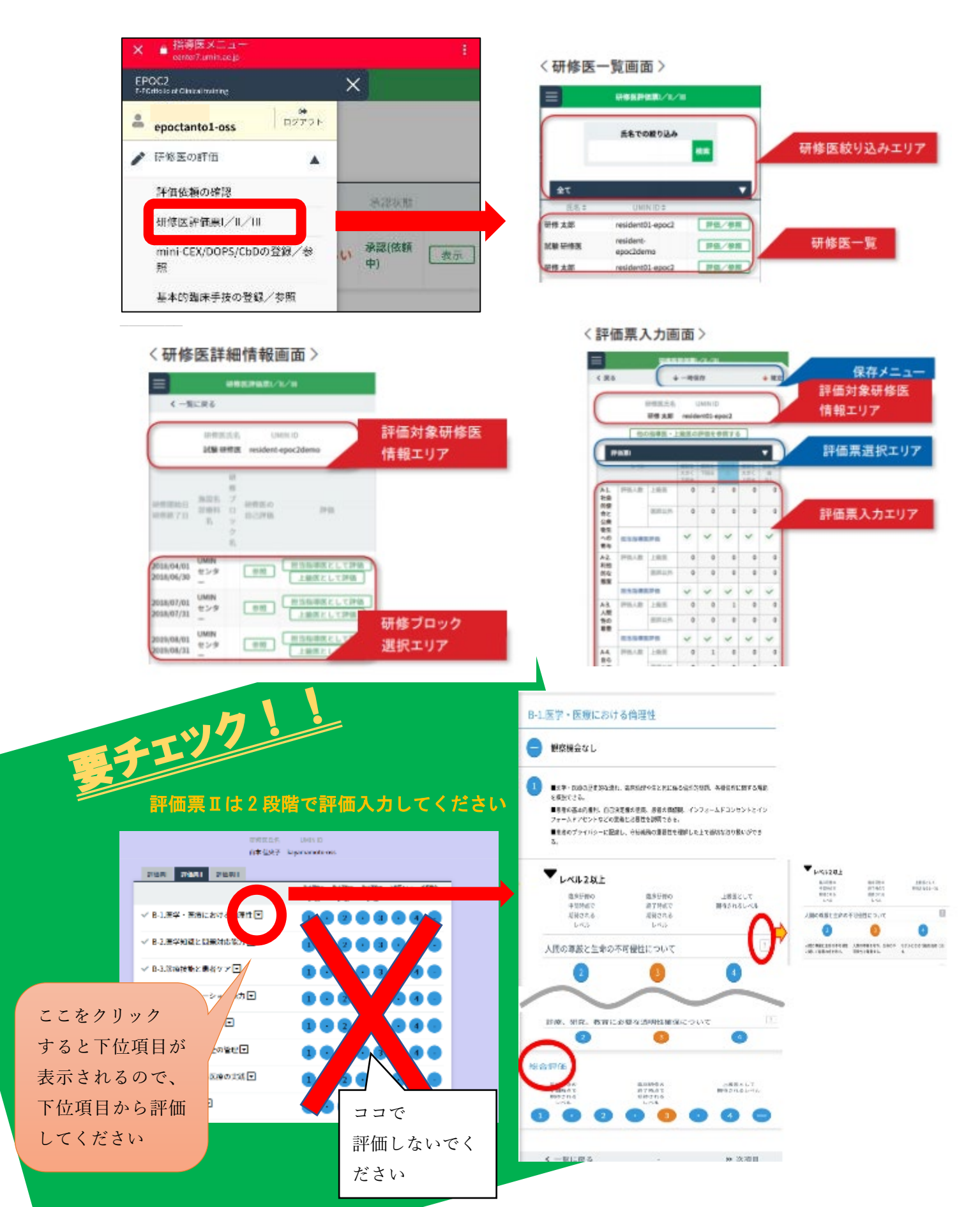

【基本的臨床手技の登録/参照】

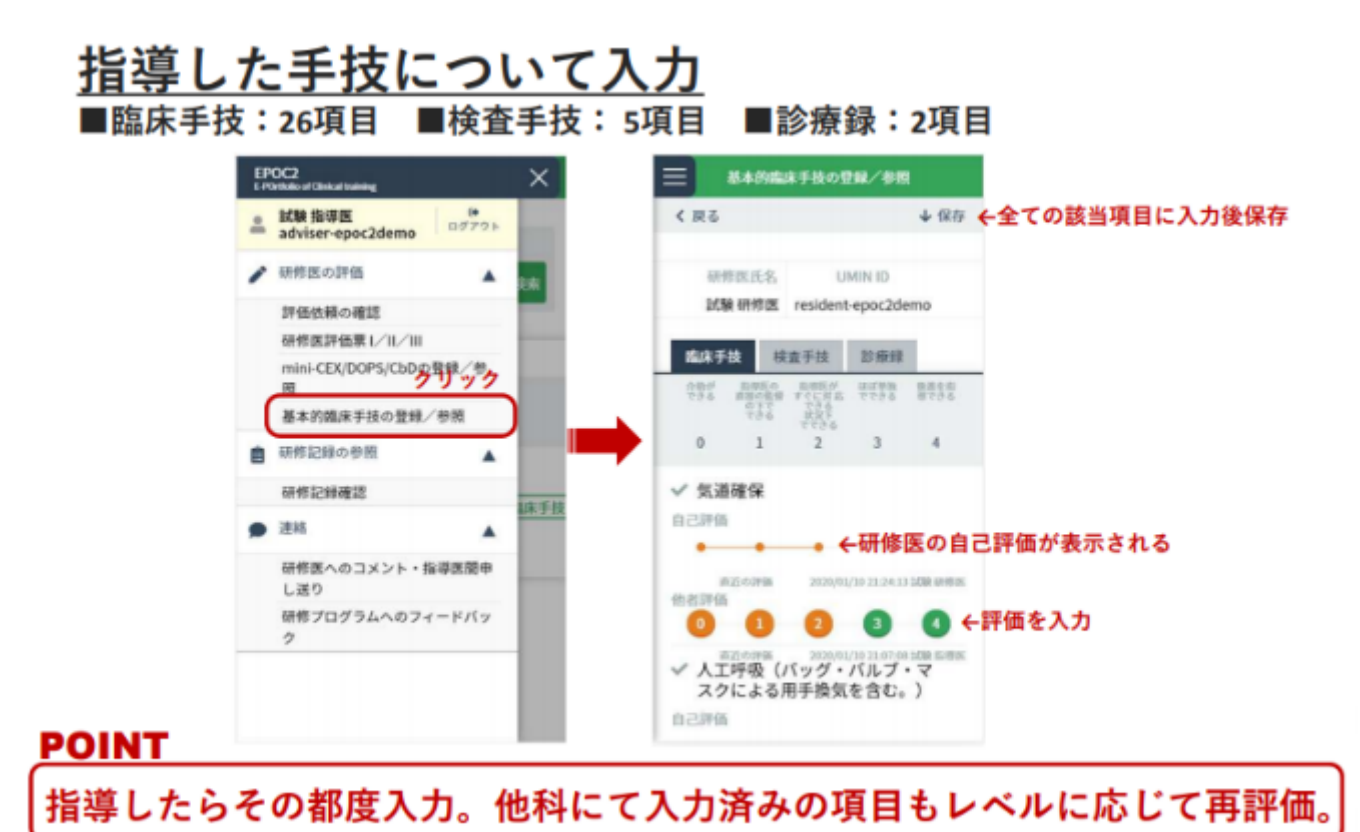

## 【研修医へのコメント・指導医間の申し送り】

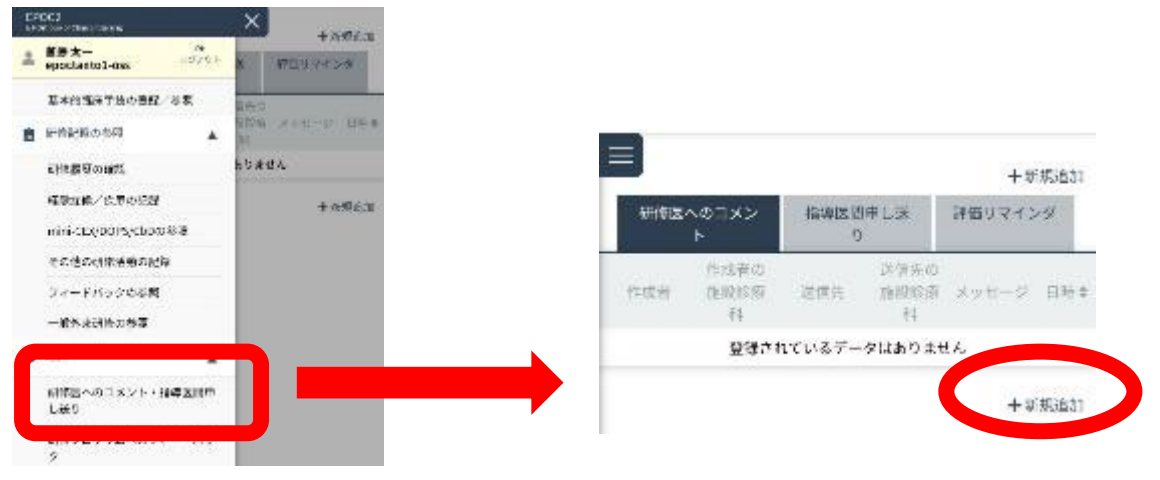

詳細なマニュアルはこちら

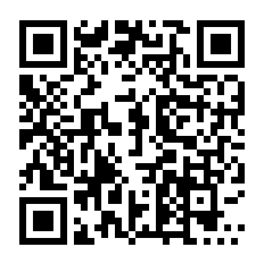

動画はこちら

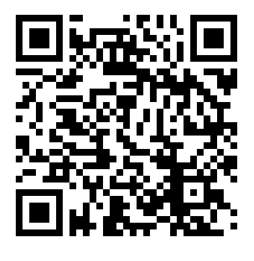